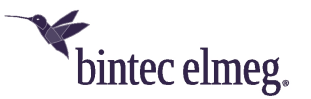

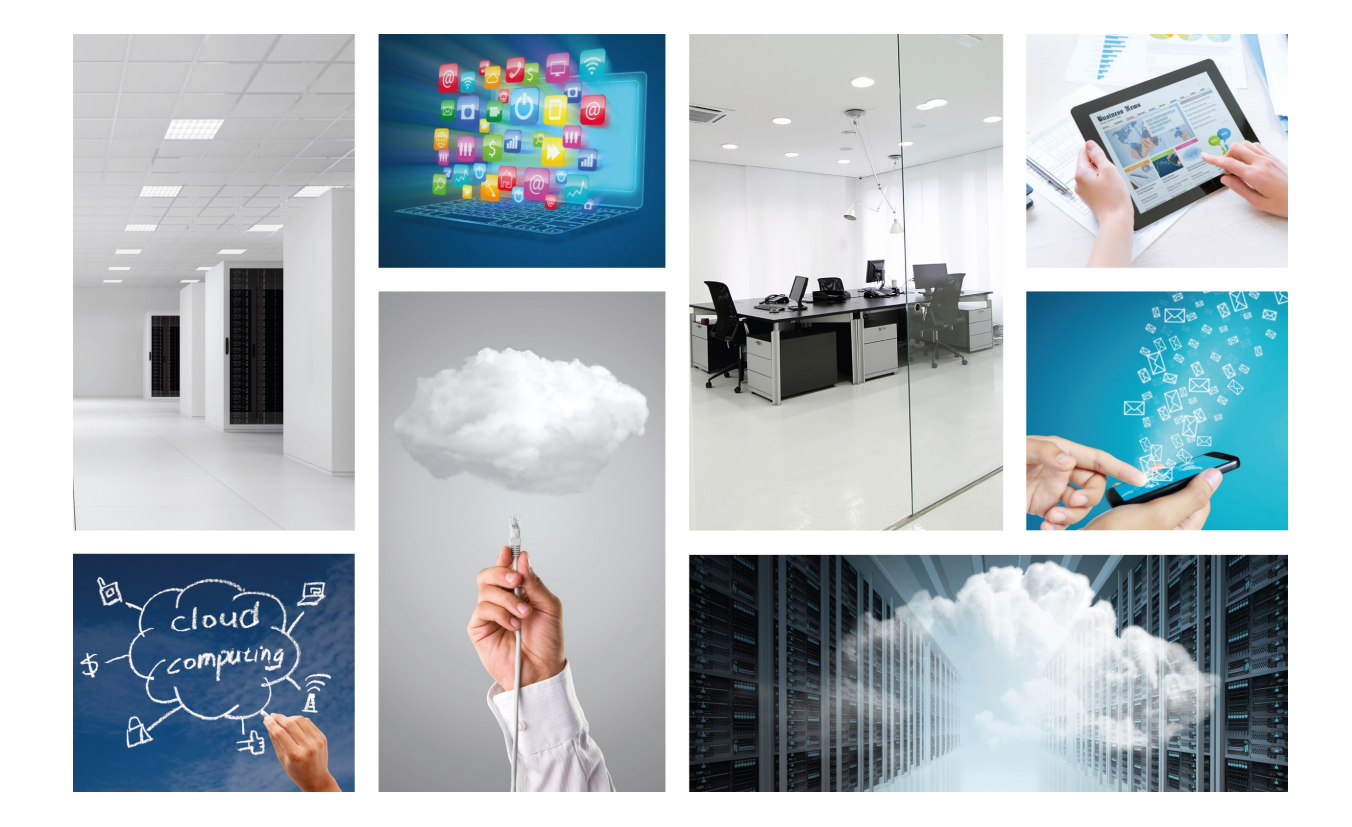

# **OSDx Command Line Interface (CLI) Getting started**

bintec-Dm 929-I v2.3.1.x

Copyright© Version 1.0 bintec elmeg

#### Legal Notice

Warranty

This publication is subject to change.

bintec offers no warranty whatsoever for information contained in this manual.

bintec is not liable for any direct, indirect, collateral, consequential or any other damage connected to the delivery, supply or use of this manual.

# **Table of Contents**

| Chapter 1 | CLI Access                                      |
|-----------|-------------------------------------------------|
| 1.1       | Introduction                                    |
| 1.2       | CLI access interfaces                           |
| 1.3       | Login and default user                          |
| 1.4       | Completion and online help                      |
| 1.5       | Operational and configuration menus             |
| Chapter 2 | Basic operational commands                      |
| 2.1       | show version                                    |
| 2.2       | show license                                    |
| 2.3       | show interfaces.                                |
| 2.4       | show running                                    |
| 2.5       | show running tree                               |
| 2.6       | show interfaces ethernet <ethn> identify</ethn> |
| 2.7       | show history                                    |
| 2.8       | set date                                        |
| 2.9       | poweroff now                                    |
| 2.10      | reboot now                                      |
| 2.11      | factory-reset                                   |
| 2.12      | Pipes                                           |
| 2.12.1    | file <path>6</path>                             |
| 2.12.2    | grep                                            |
| 2.12.3    | head                                            |
| 2.12.4    | less                                            |
| 2.12.5    | tail                                            |
| 2.12.6    | time                                            |
| 2.12.7    | wc                                              |
| Chapter 3 | Configuration menu.                             |
| 3.1       | set                                             |
| 3.2       | delete                                          |
| 3.3       | show                                            |
| 3.3.1     | changes                                         |
| 3.3.2     | running                                         |
| 3.3.3     | working                                         |

| 3.4       | run                                                                   | 11 |
|-----------|-----------------------------------------------------------------------|----|
| 3.5       | commit                                                                | 12 |
| 3.6       | save                                                                  | 12 |
| 3.7       | load                                                                  | 12 |
| 3.8       | discard                                                               | 12 |
| 3.9       | exit                                                                  | 12 |
|           |                                                                       |    |
| Chapter 4 | Basic Configuration commands                                          | 13 |
| 4.1       | set interfaces ethernet <ethx> address</ethx>                         | 13 |
| 4.2       | set interfaces ethernet <ethx> vif <vlan-id> address</vlan-id></ethx> | 13 |
| 4.3       | set protocols static route.                                           | 13 |
| 4.4       | set service dns                                                       | 13 |
| 4.4.1     | set service dns resolver                                              | 13 |
| 4.4.2     | set service dns forwarding                                            | 13 |
| 4.5       | set system ntp server address                                         | 13 |
| 4.6       | set system vrf                                                        | 14 |
| 4.7       | set system time-zone                                                  | 14 |
| 4.8       | set service ssh                                                       | 14 |
| 4.9       | set service cnm.                                                      | 14 |
| 4.10      | set system console keymap                                             | 14 |
| 4.11      | set system syslog global                                              | 14 |
|           |                                                                       |    |
| Chapter 5 | Firmware upgrade                                                      | 15 |
| 5.1       | image add                                                             | 15 |
| 5.2       | image show                                                            | 15 |
| 5.3       | image boot                                                            | 15 |
| 5.4       | image delete                                                          | 15 |
| 5.4.1     | image delete <image_version></image_version>                          | 16 |
| 5.4.2     | image delete all                                                      | 16 |
|           |                                                                       |    |
| Chapter 6 | Additional operational commands                                       | 17 |
| 6.1       | clear                                                                 | 17 |
| 6.1.1     | clear console                                                         | 17 |
| 6.1.2     | clear interfaces counters.                                            | 17 |
| 6.1.3     | clear terminal                                                        | 17 |
| 62        | file                                                                  | 17 |
| 0.4       | ······································                                | 17 |

| 6.2.1     | file copy                                                                                                    |
|-----------|----------------------------------------------------------------------------------------------------|
| 6.2.2     | file delete                                                                                                    |
| 6.2.3     | file diff                                                                                                    |
| 6.2.4     | file move                                                                                                    |
| 6.2.5     | file show                                                                                                    |
| 6.3       | nslookup                                                                                                    |
| 6.4       | ping                                                                                                    |
| 6.5       | show                                                                                                    |
| 6.5.1     | show log                                                                                                    |
| 6.5.2     | show interfaces counters                                                                                                    |
| 6.5.3     | show system journal                                                                                                    |
| 6.5.4     | show tech-support                                                                                                    |
| 6.6       | traceroute                                                                                                    |
| Chapter 7 | Monitoring                                                                                                    |
| 7.1       | monitor log                                                                                                    |
| 7.2       | monitor system journal                                                                                                    |
| 7.3       | monitor test connection                                                                                                    |
| 7.3.1     | monitor test connection server <port> <tcp udp=""></tcp></port>                                                                           |
| 7.3.2     | monitor test connection server <port> <tcp udp=""> local-address <address></address></tcp></port>                                         |
| 7.3.3     | monitor test connection server <port> <tcp udp=""> local-address <address> local-interface <interface></interface></address></tcp></port> |
| 7.3.4     | monitor test connection client <port> <tcp udp=""></tcp></port>                                                                           |
| 7.3.5     | monitor test connection client <port> <tcp udp=""> local-interface <interface></interface></tcp></port>                                   |
| 7.4       | monitor test performance                                                                                                    |
| 7.4.1     | monitor test performance server                                                                                                    |
| 7.4.2     | monitor test performance client <address></address>                                                                                       |
| 7.5       | monitor traffic                                                                                                    |
| 7.5.1     | monitor traffic bandwidth                                                                                                    |
| 7.5.2     | monitor traffic bandwidth interface <interface></interface>                                                                               |
| 7.5.3     | monitor traffic dump                                                                                                    |
| 7.5.4     | monitor traffic flow                                                                                                    |
| 7.5.5     | monitor traffic flow interface <interface></interface>                                                                                    |
| Chapter 8 | Advanced troubleshooting                                                                                                    |
| 8.1       | Physical Level                                                                                                    |
| 8.2       | Link Level                                                                                                    |
| 8.3       | Network Level                                                                                                    |
| 8.3.1     | IPSEC protocol                                                                                                    |
| 8.3.2     | NHRP protocol                                                                                                    |
| 8.3.3     | DMVPN protocol                                                                                                    |

| 8.3.4 | BGP protocol.   | 27 |
|-------|-----------------|----|
| 8.3.5 | OSPF protocol   | 28 |
|       |                 |    |
|       |                 |    |
| 8.4   | Transport Level | 31 |

# **Chapter 1 CLI Access**

# 1.1 Introduction

Some OSDx products have a command line user interface. Whilst this interface is common to all products, the specific commands available in each one may differ as a result of different feature sets.

# 1.2 CLI access interfaces

OSDx CLI can be accessed through different interfaces. Some commands are available regardless of the interface used.

Local access via physical interfaces, if present:

- · keyboard and monitor
- serial port

Remote access via IP connectivity:

- telnet
- ssh

Basic IP connectivity must be in place to remotely connect through telnet or ssh. For this option to work, the product must have default IP configuration as a factory setting or a local CLI access.

# 1.3 Login and default user

After connecting to the CLI through an interface, the first step is to log in with a user and password.

If a product does not have a specific factory default user and password, "admin" will be used for both in OSDx.

After a successful login, a welcome banner appears and the operational menu prompt is shown ("<user>@<hostname>\$"). The operating menu has commands that perform operational tasks and show the system's status.

Example:

```
osdx login: admin
Password:
Welcome to Teldat OSDx v2.3.1.1.
This system includes free software.
Contact Teldat for licenses information and source code.
```

admin@osdx\$

# 1.4 Completion and online help

The TAB key can be used for completion purposes and to show online help regarding the available options where completion is no longer possible. Command abbreviations are allowed as long as the command is not ambiguous.

## 1.5 Operational and configuration menus

The **configure** command is used to access the configuration menu. Here, the device's configuration can be modified. The prompt changes to bold letters and ends with #. The **exit** command can be used to exit the configuration menu.

#### Example:

admin@osdx\$ configure **admin@osdx#** exit admin@osdx\$

# **Chapter 2 Basic operational commands**

# 2.1 show version

Shows summarized information relative to the device: OS, hardware and system status.

#### Example:

```
admin@osdx$ show version
      OS vendor: Teldat
OS name: OSDx
  OS vendor:

OS name:

OS version:

V2.3.1.1

OS Linux kernel:

OS built by:

OS built by:

OS built date:

OS built date:

DS built date:

DS built date:

DS built date:

DS built date:

DS built date:

DS built date:

DS built date:

DS built date:

DS built date:

DS built date:

DS built date:

DS built date:

DS built date:

DS built date:

DS built date:

DS built date:

DS built date:

DS built date:

DS built date:

DS built date:

DS built date:

DS built date:

DS built date:

DS built date:

DS built date:

DS built date:

DS built date:

DS built date:

DS built date:

DS built date:

DS built date:

DS built date:

DS built date:

DS built date:

DS built date:

DS built date:

DS built date:

DS built date:

DS built date:

DS built date:

DS built date:

DS built date:

DS built date:

DS built date:

DS built date:

DS built date:

DS built date:

DS built date:

DS built date:

DS built date:

DS built date:

DS built date:

DS built date:

DS built date:

DS built date:

DS built date:

DS built date:

DS built date:

DS built date:

DS built date:

DS built date:

DS built date:

DS built date:

DS built date:

DS built date:

DS built date:

DS built date:

DS built date:

DS built date:

DS built date:

DS built date:

DS built date:

DS built date:

DS built date:

DS built date:

DS built date:

DS built date:

DS built date:

DS built date:

DS built date:

DS built date:

DS built date:

DS built date:

DS built date:

DS built date:

DS built date:

DS built date:

DS built date:

DS built date:

DS built date:

DS built date:

DS built date:

DS built date:

DS built date:

DS built date:

DS built date:

DS built date:

DS built date:

DS built date:

DS built date:

DS built date:

DS built date:

DS built date:

DS built date:

DS built date:

DS built date:

DS built date:

DS built date:

DS built date:

DS built date:

DS built date:

DS built date:

DS built date:

DS built date:

DS built date:

DS built date:

DS built date:

DS built date:

DS built date:

DS built date:

DS 
      Hardware vendor: Teldat
Hardware model: SDE
Hardware S/N·
      Hardware model: SDE
Hardware S/N: GWFWPX2
Hardware UUID: d5604611-d884-58f7-8ea0-19332083db1c
Hardware architecture: amd64
       Hardware fwid: iso
Hardware base MAC: e4:43:4b:6f:f1:00
Hardware cpu: 1 x Intel(R) Xeon
                                                                                                                                        1 x Intel(R) Xeon(R) Silver 4110 CPU @ 2.10GHz (16 cores)
        Last reboot reason: First boot
                                                           Mon Mar 30 09:25:43 UTC 2020
3 days, 1:02:56
        Date:
        Uptime:
        CPU load (1m, 5m, 15m): 0.00 0.00 0.00

      CPU usage % (1m):
      0.02

      Storage usage (kB):
      312204/229103988

      Memory usage (kB):
      857212/23114428

      Temperature (°C):
      30

      Users logged in:
      1

        Mode (current/next boot): user/user
        Hostname:
                                                                                                                                        osdx
admin@osdx$
```

# 2.2 show license

Displays every open-source license linked to the OSDx project.

# 2.3 show interfaces

Shows basic interface status information.

| admi | admin@osdx\$ show interfaces |                        |       |      |     |             |  |  |  |  |
|------|------------------------------|------------------------|-------|------|-----|-------------|--|--|--|--|
| Idx  | Name                         | IP Adress              | Admin | Oper | Vrf | Description |  |  |  |  |
| 1    | lo                           | 127.0.0.1/8<br>::1/128 | up    | up   |     |             |  |  |  |  |
| 2    | eth0                         | 10.0.6/16              | up    | up   |     | MANAGEMENT  |  |  |  |  |

```
fe80::5054:ff:fe12:3456/64
3 eth1 down down
admin@osdx$
```

# 2.4 show running

Shows the active configuration applied in the system.

#### Example:

```
admin@osdx# show running
# Teldat OSDx SDE version v2.3.1.1
# Tue Mar 24 15:03:08 UTC 2020
set interfaces ethernet eth0 address 192.168.212.177/22
set protocols static route 0.0.0.0/0 next-hop 192.168.212.2
set service dns resolver name-server 192.168.212.3
set service ssh
set system login user admin authentication encrypted-password '$6$GSjsCj8gHLv$/VcqU6FLi6CT2Oxn0MJQ2C2tqnRDr
YKNF8HIYWJp68nvXvPdFccDsT04.WtigUONbKYrgKg8d6rEs8PjljMkH0'
admin@osdx#
```

Additionally, a path can be specified, showing the active configuration for a particular configuration subtree.

#### Example:

```
admin@osdx$ show running path system
# Teldat OSDx SDE version v2.3.1.1
# Mon Mar 23 16:38:18 UTC 2020
set system login user admin authentication encrypted-password '$6$GSjsCj8gHLv$/VcqU6FLi6CT2Oxn0MJQ2C2tqnRDr
YKNF8HIYWJp68nvXvPdFccDsT04.WtigUONbKYrgKg8d6rEs8PjljMkH0'
```

# 2.5 show running tree

Shows the configuration that is currently active in a tree structure with brackets.

```
admin@osdx# show running tree
  interfaces {
     ethernet eth0 {
          address 192.168.212.177/22
      }
  }
  protocols {
      static {
         route 0.0.0.0/0 {
            next-hop 192.168.212.2 {
              }
          }
      }
  }
  service {
      dns {
        resolver {
            name-server 192.168.212.3
          }
      }
      ssh {
      }
  }
  system {
      login {
         user admin {
              authentication {
                  encrypted-password $6$GSjsCj8gHLv$/VcqU6FLi6CT2Oxn0MJQ2C2tqnRDrYKNF8HIYWJp68nvXvPdFccDsT04.
```

```
WtigUONbKYrgKg8d6rEs8PjljMkH0
}
}
}
admin@osdx#
```

The path can also be specified, so that only a particular region of the configuration template is shown.

Example:

```
admin@osdx$ show running tree path system
login {
    user admin {
        authentication {
            encrypted-password $6$GSjsCj8gHLv$/VcqU6FLi6CT2Oxn0MJQ2C2tqnRDrYKNF8HIYWJp68nvXvPdFccDsT04.
WtigUONbKYrgKg8d6rEs8PjljMkH0
        }
    }
    admin@osdx$
```

# 2.6 show interfaces ethernet <ethN> identify

Helps identify the interface with a physical ethernet port by flashing the port's LEDs. This command is only available for devices that support it.

Example:

```
admin@osdx$ show interfaces ethernet eth0 identify
Interface eth0 should be blinking now.
Press Enter to stop...
```

# 2.7 show history

Shows the CLI command history with the timestamp for each command.

Example:

```
admin@osdx$ show history

0 2020-03-31 11:20:06 show running

1 2020-03-31 11:20:57 show interfaces

2 2020-03-31 11:21:00 reboot now

3 2020-03-31 11:22:03 clear terminal

4 2020-03-31 11:22:18 show history

admin@osdx$
```

### 2.8 set date

Manually sets the date.

Example:

```
admin@osdx$ set date 2018-06-29 12:23:00
admin@osdx$ set date ntp pool.ntp.org
```

### 2.9 poweroff now

Powers off the device.

# 2.10 reboot now

Reboots the device.

# 2.11 factory-reset

Resets the device to its factory configuration.

#### Example:

```
admin@osdx$ factory-reset
This will destroy all data in the current image and restore factory defaults.
Continue? (Yes/No) [No]: y
Removing current data
Rebooting...
```

# 2.12 Pipes

CLI allows for pipes to be used with commands.

# 2.12.1 file <path>

Saves the command output to a file.

#### Example:

```
admin@osdx$ show running | file running://running_output
Command's output saved under "running_output"
Filesize: 628.000 B
admin@osdx$
```

### 2.12.2 grep

Prints lines matching a pattern.

Example:

```
admin@osdx$ show version | grep UUID
Hardware UUID: d45cddc3-ecc6-5776-877e-87749826dc82
admin@osdx$
```

### 2.12.3 head

Shows the first part of a process output.

#### 2.12.4 less

Processes output.

#### Example:

```
admin@osdx$ show license | less
Open source common licenses included in OSDx
**********
License: Apache-2.0
                *****
                             Apache License
                       Version 2.0, January 2004
                     http://www.apache.org/licenses/
  TERMS AND CONDITIONS FOR USE, REPRODUCTION, AND DISTRIBUTION
  1. Definitions.
     "License" shall mean the terms and conditions for use, reproduction,
     and distribution as defined by Sections 1 through 9 of this document.
     "Licensor" shall mean the copyright owner or entity authorized by
     the copyright owner that is granting the License.
     "Legal Entity" shall mean the union of the acting entity and all
     other entities that control, are controlled by, or are under common
     control with that entity. For the purposes of this definition,
     "control" means (i) the power, direct or indirect, to cause the
     direction or management of such entity, whether by contract or
     otherwise, or (ii) ownership of fifty percent (50%) or more of the
     outstanding shares, or (iii) beneficial ownership of such entity.
```

#### 2.12.5 tail

Shows the last part of a process output.

#### Example:

| ad | min@ | osdx\$ show license                                                        | tail                                                |  |  |  |  |
|----|------|----------------------------------------------------------------------------|-----------------------------------------------------|--|--|--|--|
|    | С    | laim that you wrote                                                        | the original software. If you use this software     |  |  |  |  |
|    | i    | n a product, an ack                                                        | nowledgment in the product documentation would be   |  |  |  |  |
|    | a    | ppreciated but is n                                                        | ot required.                                        |  |  |  |  |
|    | 2. A | 2. Altered source versions must be plainly marked as such, and must not be |                                                     |  |  |  |  |
|    | m    | isrepresented as be                                                        | ing the original software.                          |  |  |  |  |
|    | з. т | his notice may not l                                                       | be removed or altered from any source distribution. |  |  |  |  |
|    |      |                                                                            |                                                     |  |  |  |  |
|    | Jean | -loup Gailly                                                               | Mark Adler                                          |  |  |  |  |
|    | jlou | p@gzip.org                                                                 | madler@alumni.caltech.edu                           |  |  |  |  |
|    |      |                                                                            |                                                     |  |  |  |  |
|    |      | 1.0                                                                        |                                                     |  |  |  |  |

admin@osdx\$

#### 2.12.6 time

Displays the execution time of a process.

```
admin@osdx$ image show | time
Teldat OSDx Installed images:
```

```
v2.3.1.1 (running) (boot)
v1.11
real 0m0.036s
user 0m0.024s
sys 0m0.012s
admin@osdx$
```

# 2.12.7 wc

Prints newline, word, and byte counts.

```
admin@osdx$ show license | wc
97944 523027 4015026
admin@osdx$
```

# **Chapter 3 Configuration menu**

The configuration menu is accessed via the configure command.

### 3.1 set

Sets one configuration path or value in the device configuration. Use TAB for completion and to obtain online help on the available options. Configuration changes do not take effect until **commit** is run.

Example:

admin@osdx# set interfaces ethernet eth0 address 192.168.212.177/22

### 3.2 delete

Deletes the configuration subtree that belongs to the path selected. Configuration changes do not take effect until **commit** is run.

Example:

```
admin@osdx# delete interfaces ethernet eth0
```

### 3.3 show

The configuration menu displays information relative to the OSDx configuration. A path can be added to show only part of the configuration. Several options are available:

#### 3.3.1 changes

Shows the changes made to the running configuration, displaying only CLI operations that modify the current configuration. These changes do not apply unless they are committed.

Example:

```
admin@osdx# set interfaces ethernet eth1 address 2.2.2.2/24
admin@osdx# show changes
  set interfaces ethernet eth1 address 2.2.2.2/24
```

If the **tree** option is used, the whole configuration tree will be shown (with + and - prefixes highlighting additions and deletions, and the > prefix highlighting modifications). A path can be added to show only that part of the configuration.

```
admin@osdx# set interfaces ethernet eth1 address 2.2.2.2/24
admin@osdx# set system console keymap in
admin@osdx# show changes tree
  interfaces {
      ethernet eth0 {
         address 192.168.213.28/22
      }
      ethernet eth1 {
 +
          address 2.2.2.2/24
 +
 +
    }
  }
  protocols {
      static {
         route 0.0.0.0/0 {
             next-hop 192.168.212.2 {
              }
```

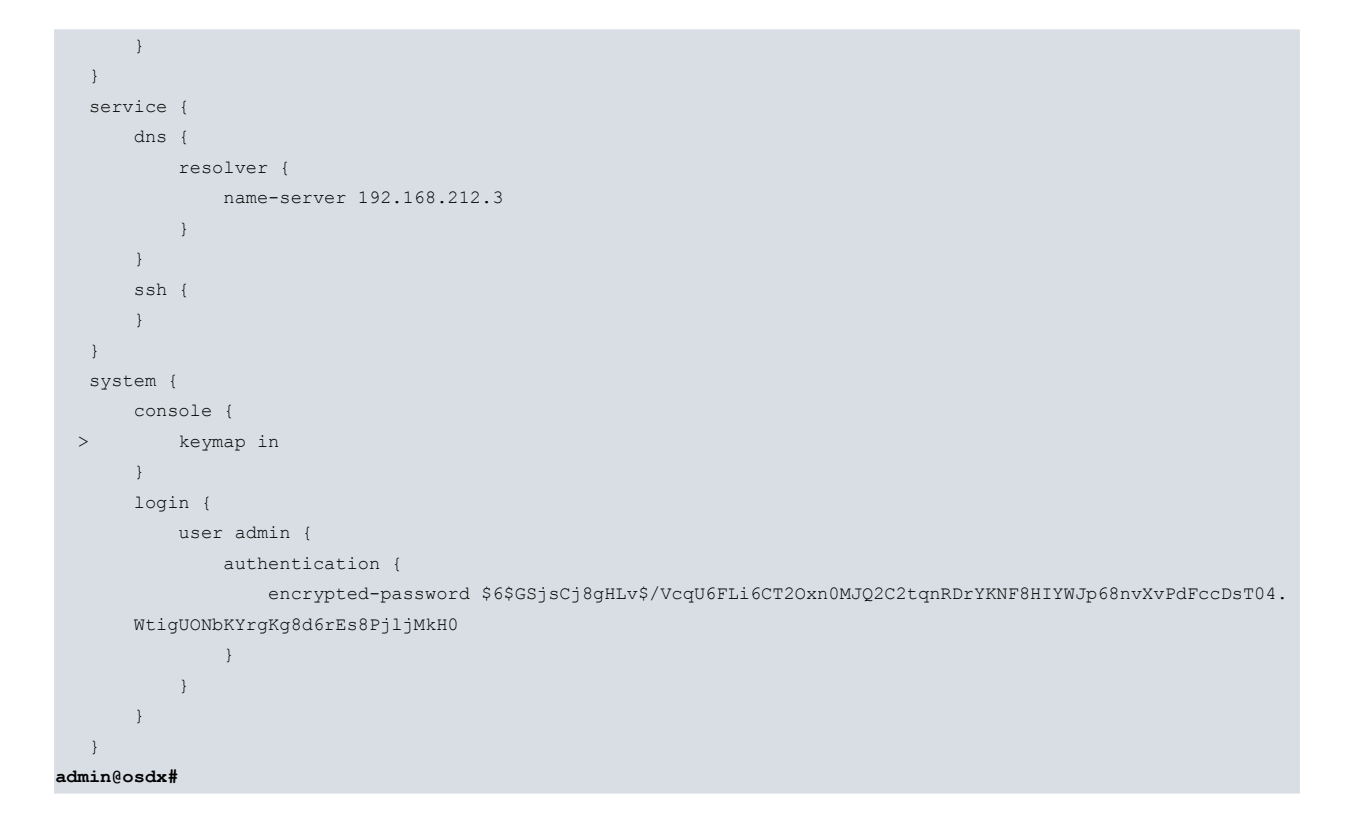

### 3.3.2 running

Displays the active configuration without any uncommitted changes. The output of this command is the same as the one displayed in operational mode.

```
admin@osdx# set interfaces ethernet eth1 address 2.2.2/24
admin@osdx# show running
 # Teldat OSDx SDE version v2.3.1.1
 # Tue Mar 24 08:05:24 UTC 2020
 set interfaces ethernet eth0 address 192.168.212.177/22
 set protocols static route 0.0.0.0/0 next-hop 192.168.212.2
 set service dns resolver name-server 192.168.212.3
 set service ssh
 set system login user admin authentication encrypted-password '$6$GSjsCj8gHLv$/
VcqU6FLi6CT2Oxn0MJQ2C2tqnRDrYKNF8HIYWJp68nvXvPdFccDsT04.WtigUONbKYrgKg8d6rEs8Pj1jMkH0'
 set system login user admin level admin
admin@osdx# show running tree
  interfaces {
      ethernet eth0 {
         address 192.168.212.177/22
      }
  }
  protocols {
      static {
         route 0.0.0.0/0 {
           next-hop 192.168.212.2 {
              }
          }
      }
  }
  service {
      dns {
       resolver {
             name-server 192.168.212.3
          }
      }
      ssh {
      }
```

```
system {
    login {
        user admin {
            authentication {
               encrypted-password $6$GSjsCj8gHLv$/
               VcqU6FLi6CT2Oxn0MJQ2C2tqnRDrYKNF8HIYWJp68nvXvPdFccDsT04.WtigUONbKYrgKg8d6rEs8PjljMkH0
            }
        }
    }
}
```

### 3.3.3 working

Offers a preview of what the resulting configuration looks like after applying any uncommitted changes.

Example:

```
admin@osdx# set interfaces ethernet eth1 address 2.2.2.2/24
admin@osdx# show working path interfaces
 set interfaces ethernet eth0 address '192.168.212.177/22'
 set interfaces ethernet eth1 address '2.2.2.2/24'
admin@osdx# show working tree
  interfaces {
      ethernet eth0 {
         address 192.168.212.177/22
      }
      ethernet eth1 {
         address 2.2.2.2/24
      }
  }
  protocols {
      static {
        route 0.0.0.0/0 {
            next-hop 192.168.212.2 {
             }
        }
     }
  }
  service {
     dns {
        resolver {
            name-server 192.168.212.3
        }
      }
      ssh {
      }
  }
  system {
     login {
        user admin {
            authentication {
                 encrypted-password $6$GSjsCj8gHLv$/
                 VcqU6FLi6CT2Oxn0MJQ2C2tqnRDrYKNF8HIYWJp68nvXvPdFccDsT04.
      WtigUONbKYrgKg8d6rEs8PjljMkH0
            }
          }
      }
```

### 3.4 run

Allows any command from the operational menu to be entered whilst in the configuration menu.

Example:

admin@osdx# run show version

# 3.5 commit

Dynamically applies current configuration changes to the device (through the set and delete commands).

# 3.6 save

Saves the configuration that is currently active to the disk startup configuration (*config.boot* file). Optionally, *save file* <*filename*> saves the active configuration to a custom-named file.

# 3.7 load

Loads a configuration to the working configuration session. Several options are available:

- load boot-config: Uses the disk startup configuration file that was last saved.
- load factory-config: Automatically loads the factory configuration settings onto the working configuration tree.
- *load file <filename>:* Loads a specific file containing a saved configuration (e.g., some file saved using the *save file* <*filename>* option).

After loading the new configuration, the commit command must be run for the configuration to apply.

# 3.8 discard

Discards changes made in the current configuration (set or delete) that have not been committed yet.

# 3.9 exit

Exits the CLI's configuration menu and jumps to the operational menu. Alternatively, press the CtrI+D key combination.

# **Chapter 4 Basic Configuration commands**

## 4.1 set interfaces ethernet <ethX> address

Sets a fixed IP address or dhcp client on an ethernet interface.

Example:

```
admin@osdx# set interfaces ethernet eth0 address 192.168.212.171/22
admin@osdx# set interfaces ethernet eth0 address dhcp
```

### 4.2 set interfaces ethernet <ethX> vif <vlan-id> address

Sets a fixed IP address or dhcp client on an ethernet VLAN interface.

Example:

```
admin@osdx# set interfaces ethernet eth0 vif 10 address 192.168.212.171/22
admin@osdx# set interfaces ethernet eth0 vif 10 address dhcp
```

## 4.3 set protocols static route

Configures a static route.

Example:

```
admin@osdx# set protocols static route 0.0.0.0/0 next-hop 192.168.212.2
```

## 4.4 set service dns

Configures DNS servers.

#### 4.4.1 set service dns resolver

Configure the DNS resolver. Only resolves local router resolutions.

Example:

admin@osdx# set service dns resolver name-server 192.168.212.3

### 4.4.2 set service dns forwarding

Configures DNS forwarding. Acts like a DNS server, forwarding the requests received to the servers configured. If no resolver is configured, local resolutions use forwarding servers.

Example:

admin@osdx# set service dns forwarding name-server 192.168.212.4

### 4.5 set system ntp server address

Configures NTP servers.

Example:

admin@osdx# set system ntp server address pool.ntp.org

# 4.6 set system vrf

Configures Virtual Routing and Forwarding domains (VRF). The VRF needs to be created before it is applied to an interface.

Example:

```
admin@osdx# set system vrf vrf1
admin@osdx# set interfaces ethernet eth1 vrf vrf1
```

# 4.7 set system time-zone

Sets the local time zone.

Example:

admin@osdx# set system time-zone Europe/Madrid

# 4.8 set service ssh

Enables the SSH server.

Example:

admin@osdx# set service ssh

# 4.9 set service cnm

Configures the CNM management platform.

Example:

```
admin@osdx# set service cnm role router
admin@osdx# set service cnm url cnm3.networkcloudmanager.com
```

# 4.10 set system console keymap

Configures keymap for local keyboard access.

Example:

admin@osdx# set system console keymap es

# 4.11 set system syslog global

Configures the syslog level.

Example:

admin@osdx# set system syslog global level debug

# Chapter 5 Firmware upgrade

# 5.1 image add

#### Installs a new image.

#### Example:

```
admin@osdx$ image add http://someurl.com/os_iso.iso
using firmware update url: http://someurl.com/os_iso.iso
% Total % Received % Xferd Average Speed Time Time Time Current
Dload Upload Total Spent Left Speed
100 243M 100 243M 0 0 10.9M 0 0:00:22 0:00:22 --:--:- 11.2M
Starting upgrade to Teldat OSDx 202003231635.5449b31-master-snapshot
Size check
Copying files
Copying current configuration
Setting up bootloader
Execute additional upgrade steps from new version
Cleaning up
Successfull upgrade to Teldat OSDx 202003231635.5449b31-master-snapshot
Run "reboot now" to boot from new version
admin@osdx$
```

# 5.2 image show

#### Shows installed images.

Example:

```
admin@osdx$ image show
Teldat OSDx Installed images:
v2.3.1.1 (running) (boot)
v1.11
```

## 5.3 image boot

Selects an image to use in the next boot.

#### Example:

```
admin@osdx$ image boot v1.11
Teldat OSDx Boot image set to v1.11
admin@osdx$ image show
Teldat OSDx Installed images:
    v1.13
    v1.12 (running)
    v1.11 (boot)
```

## 5.4 image delete

The *image delete* command allows you to delete images in the device. A single image can be deleted, as well as multiple images at once.

### 5.4.1 image delete <image\_version>

Deletes an old image stored in the device.

#### Example:

```
admin@osdx$ image delete v1.13
This will destroy Teldat OSDx v1.13.
Continue? (Yes/No) [No]: Yes
Teldat OSDx image v1.13
admin@osdx$
```

Warning: The running image cannot be deleted, as shown in the following example.

Example:

```
admin@osdx$ image show
Teldat OSDx Installed images:
    v2.3.1.1 (running) (boot)
    v1.12
    v1.11
admin@osdx$ image delete v2.3.1.1
Error: Running image cannot be deleted.
Aborting...
Cleaning up
    CLI Error: Command error
admin@osdx$
```

### 5.4.2 image delete all

Deletes all images (except the one that is running and the one configured for the next boot).

```
admin@osdx$ image delete all
This will destroy Teldat OSDx old images.
Continue? (Yes/No) [No]: y
Teldat OSDx image v1.13 deleted
admin@osdx$
```

# **Chapter 6 Additional operational commands**

# 6.1 clear

This section shows a list of additional clear commands found in the operational menu, used to clear information.

#### 6.1.1 clear console

Clears the screen. Executing this command is the same as running "clear" at the Linux terminal.

#### 6.1.2 clear interfaces counters

Resets interface counters to 0.

#### 6.1.3 clear terminal

Clears the terminal. Executing this command is the same as running "reset" at the Linux terminal.

# 6.2 file

File operations. The following root paths are available:

- <version>:// if supported, different image storage folder installed.
- running:// running image storage folder.
- usb:// plugged in usb drives. There is a folder for each plugged drive.
- <url>: remote url with multiple protocol support (curl).

### 6.2.1 file copy

Copies files. The source or destination may be a remote URL.

Example:

```
admin@osdx$ file copy running://config.boot usb://USB/
admin@osdx$
```

#### 6.2.2 file delete

Deletes a local file.

Example:

```
admin@osdx$ file delete running://user-data/capture.pcap
Do you want to delete the file? (y/n): y
admin@osdx$
```

### 6.2.3 file diff

Shows changes between files.

#### Example:

admin@osdx\$ file diff running://config.boot running://config2.boot

--- /opt/vyatta/etc/config/config.boot 2020-03-24 09:38:49.928000000 +0000 +++ /opt/vyatta/etc/config/config2.boot 2020-03-24 11:03:09.444000000 +0000

```
@@ -3 +3 @@
-set interfaces ethernet eth0 address 192.168.212.177/22
+set interfaces ethernet eth0 address 192.168.212.178/22
```

admin@osdx\$

#### 6.2.4 file move

Moves path.

Example:

```
admin@osdx$ file move running://config.boot running://config2.boot
Path successfully moved
admin@osdx$
```

#### 6.2.5 file show

Shows the contents of a local file or folder.

## 6.3 nslookup

Tests the DNS domain lookup.

#### Example:

```
admin@osdx$ nslookup www.teldat.com
Server: 192.168.212.3
Address: 192.168.212.3#53
Non-authoritative answer:
Name: www.teldat.com
Address: 85.223.148.162
```

# 6.4 ping

Sends a ping to a host. To abort ping sending, press Ctrl+C.

#### Example:

```
admin@osdx$ ping 8.8.8.8
PING 8.8.8.8 (8.8.8.8) 56(84) bytes of data.
64 bytes from 8.8.8.8: icmp_seq=1 ttl=57 time=3.55 ms
^C
--- 8.8.8.8 ping statistics ---
1 packets transmitted, 1 received, 0% packet loss, time 0ms
rtt min/avg/max/mdev = 3.550/3.550/3.550/0.000 ms
```

# 6.5 show

This section shows a list of additional "show" commands belonging to the operational menu.

#### 6.5.1 show log

Shows system log messages. If messages do not fit due to the size of the screen, the linux-based **less** viewer is used. It makes it possible to scroll through messages using the arrow keys, search with '/', etc.

To exit the less view mode, press 'q'.

### 6.5.2 show interfaces counters

Prints interface counters.

#### Example:

| admi | n@osdx | \$ show | interfaces | counters  |           |            |          |           |
|------|--------|---------|------------|-----------|-----------|------------|----------|-----------|
| Idx  | Name   | Oper    | Rx Packets | Rx Bytes  | Rx Errors | Tx Packets | Tx Bytes | Tx Errors |
| 1    | lo     | up      | 0          | 0         | 0         | 0          | 0        | 0         |
| 2    | eth0   | up      | 191513     | 267670033 | 1         | 90395      | 6046659  | 0         |
| 3    | eth1   | down    | 0          | 0         | 0         | 0          | 0        | 0         |
| 4    | eth2   | down    | 0          | 0         | 0         | 0          | 0        | 0         |
| 5    | eth3   | down    | 0          | 0         | 0         | 0          | 0        | 0         |
|      |        |         |            |           |           |            |          |           |

admin@osdx\$

### 6.5.3 show system journal

Shows journalctl in interactive mode

#### 6.5.4 show tech-support

Shows the tech-support report. This command is an easy way to get an overview of the device and send the information to tech support.

## 6.6 traceroute

#### Analyzes packet hops.

#### Example:

admin@osdx\$ traceroute 172.24.0.98 traceroute to 172.24.0.98 (172.24.0.98), 30 hops max, 60 byte packets 1 192.168.212.2 (192.168.212.2) 0.728 ms 0.654 ms 0.643 ms 2 172.24.0.98 (172.24.0.98) 0.349 ms 0.311 ms 0.276 ms

# **Chapter 7 Monitoring**

Interactive operational commands. To exit any of the monitor commands, press Ctrl+C.

# 7.1 monitor log

Accesses a real-time system log viewer that prints new messages as they occur.

# 7.2 monitor system journal

Monitors the last lines of journalctl.

# 7.3 monitor test connection

Establishes client or server connection in TCP or UDP.

## 7.3.1 monitor test connection server <port> <tcp/udp>

Listens for an incoming connection on a certain port using a transport layer protocol (TCP or UDP).

### 7.3.2 monitor test connection server <port> <tcp/udp> local-address <address>

Listens for an incoming connection using a specified local address.

# 7.3.3 monitor test connection server <port> <tcp/udp> local-address <address> local-interface <interface>

Listens for an incoming connection through a specified interface.

# 7.3.4 monitor test connection client <port> <tcp/udp>

Initiates a connection with a remote host using a certain protocol.

## 7.3.5 monitor test connection client <port> <tcp/udp> local-interface <interface>

Initiates a connection with a remote host through a specified interface.

# 7.4 monitor test performance

Performs a bandwidth test. This command needs additional options to work, which are specified below.

## 7.4.1 monitor test performance server

Sets up a server to wait for bandwidth test connections. Additional options are:

- port (default value: 5001): Specifies a custom port to listen from.
- local-address: Binds the server to a specific address.
- udp: Changes default behavior (tcp protocol).

### 7.4.2 monitor test performance client <address>

Initiates a bandwidth test with a remote host. Options are:

- port: Initiate the bandwidth-test in a certain port.
- local-address: Bind the client to a specific address.
- udp: Use UDP protocol instead of TCP.
- bytes: Specify the maximum amount of bytes to transmit in the test.
- duration (default value: 10s): Specify the time limit in seconds for the bandwidth-test.
- ttl : Specify the time-to-live (TTL).

# 7.5 monitor traffic

Monitors network traffic features.

### 7.5.1 monitor traffic bandwidth

Runs a real-time bandwidth monitor (bmon).

### 7.5.2 monitor traffic bandwidth interface <interface>

Monitors a specific interface.

#### 7.5.3 monitor traffic dump

Dumps traffic on a network using tcpdump.

#### Example:

```
admin@osdx$ monitor traffic dump detail packets 2 filter 'host 192.168.213.18'
tcpdump: listening on eth0, link-type EN10MB (Ethernet), capture size 262144 bytes
12:24:13.377925 IP (tos 0x10, ttl 64, id 50844, offset 0, flags [DF], proto TCP (6), length 96)
192.168.213.18.22 > 192.168.213.17.58656: Flags [P.], cksum 0x2bc8 (incorrect -> 0x29a7),
seq 207437627:207437671, ack 3562983015, win 629, options [nop,nop,TS val 2977290 ecr 521067523],
length 44
12:24:13.378035 IP (tos 0x10, ttl 64, id 27331, offset 0, flags [DF], proto TCP (6), length 52)
192.168.213.17.58656 > 192.168.213.18.22: Flags [.], cksum 0x077b (correct), seq 1, ack 44, win 1690,
options [nop,nop,TS val 521067563 ecr 2977290], length 0
2 packets received by filter
13 packets dropped by kernel
```

Data packets can be stored into data files using the *save <filename>* option. File size and rotation number can also be specified.

### 7.5.4 monitor traffic flow

Monitors top traffic flows and executes the *iftop* command.

#### 7.5.5 monitor traffic flow interface <interface>

Monitors captured data flow through a specific interface.

# **Chapter 8 Advanced troubleshooting**

This chapter divides commands by layer to help the user deal with some problems.

# 8.1 Physical Level

First of all, we must check all defined interfaces are working at the physical level. To do this, there are several useful commands:

• show interfaces: checks global information.

Example:

| admi | n@osdx | \$ show interfaces                               |       |      |     |             |
|------|--------|--------------------------------------------------|-------|------|-----|-------------|
| Idx  | Name   | IP Address                                       | Admin | Oper | Vrf | Description |
| 1    | lo     | 127.0.0.1/8<br>::1/128                           | up    | up   |     |             |
| 2    | eth0   | 192.168.212.177/22<br>fe80::5054:ff:fe12:3450/64 | up    | up   |     |             |
| 3    | eth1   |                                                  | down  | down |     |             |

admin@osdx\$

• show interfaces detail: checks global information in greater detail.

#### Example:

| admi | idmin@osdx\$ show interfaces detail |                                                  |       |      |      |       |     |       |       |          |                   |
|------|-------------------------------------|--------------------------------------------------|-------|------|------|-------|-----|-------|-------|----------|-------------------|
| Idx  | Name                                | IP Address                                       | Admin | Oper | Link | MTU   | Vrf | Upper | Lower | Туре     | Phys addr         |
| 1    | lo                                  | 127.0.0.1/8<br>::1/128                           | up    | up   | up   | 65536 |     |       |       | loopback | 00:00:00:00:00:00 |
| 2    | eth0                                | 192.168.212.177/22<br>fe80::5054:ff:fe12:3450/64 | up    | up   | up   | 1500  |     |       |       | ethernet | 52:54:00:12:34:50 |
| 3    | eth1                                |                                                  | down  | down | down | 1500  |     |       |       | ethernet | 52:54:00:12:34:51 |
| admi | dmin@osdx\$                         |                                                  |       |      |      |       |     |       |       |          |                   |

• show interfaces counters: checks all interface counters.

#### Example:

```
admin@osdx$ show interfaces counters

Idx Name Oper Rx Packets Rx Bytes Rx Errors Tx Packets Tx Bytes Tx Errors

1 lo up 1 33 0 1 33 0

2 eth0 up 3580 306075 15 15231 8402214 0

3 eth1 down 0 0 0 0 0 0
```

admin@osdx\$

• show interfaces <intf\_type>: checks the global information pertaining to a given interface type.

Example:

admin@osdx\$ show interfaces ethernet

Idx Name IP Address Admin Oper Vrf Description

```
2 eth0 192.168.212.177/22 up up
fe80::5054:ff:fe12:3450/64
3 eth1 down down
admin@osdx$
```

# 8.2 Link Level

Next, we will look at information at the link level. Different commands can be used for this task:

• show arp: checks global ARP information.

Example:

. . . . . .

| admin@osdx\$ snow arp |        |                   |            |       |
|-----------------------|--------|-------------------|------------|-------|
| Address               | HWtype | HWaddress         | Flags Mask | Iface |
| 192.168.212.2         | ether  | 00:a0:26:b8:c6:e0 | С          | eth0  |
| 192.168.213.26        | ether  | 70:85:c2:88:d2:25 | С          | eth0  |
| admin@osdx\$          |        |                   |            |       |

• show arp <interface>: checks arp information per interface.

Example:

| admin@osdx\$ show arp eth( | )      |                   |            |       |
|----------------------------|--------|-------------------|------------|-------|
| Address                    | HWtype | HWaddress         | Flags Mask | Iface |
| 192.168.215.9              | ether  | 00:0c:29:88:b1:75 | С          | eth0  |
| 192.168.213.26             | ether  | 70:85:c2:88:d2:25 | С          | eth0  |
| admin@osdx\$               |        |                   |            |       |

## 8.3 Network Level

Now we are going to check if the routing information is OK. The following commands are useful:

• show ip route: checks the main VRF routing table.

Example:

• show ip route <type>: checks routing table entries per type.

Example:

• show ip route summary: checks the summary of routing table entries.

Example:

admin@osdx\$ show ip route summary

| Route Source | Routes | FIB | (vrf default |
|--------------|--------|-----|--------------|
| connected    | 1      | 1   |              |
| static       | 1      | 1   |              |
|              |        |     |              |
| Totals       | 2      | 2   |              |
|              |        |     |              |
| admin@osdx\$ |        |     |              |

• show ip route vrf <vrf name>: checks a given VRF routing table.

#### Example:

```
admin@HUB1-OSDX$ show ip route vrf WAN1
Codes: K - kernel route, C - connected, S - static, R - RIP,
O - OSPF, I - IS-IS, B - BGP, E - EIGRP, N - NHRP,
T - Table, v - VNC, V - VNC-Direct, A - Babel, D - SHARP,
F - PBR,
> - selected route, * - FIB route
VRF WAN1:
S>* 0.0.0.0/0 [1/0] via 20.20.1.251, eth2, 17:12:27
K * 0.0.0.0/0 [255/8192] unreachable (ICMP unreachable), 17:12:37
C>* 20.20.1.0/24 is directly connected, eth2, 17:12:30
admin@HUB1-OSDX$
```

show ip route vrf <vrf name> <type>: checks selected VRF routing table entries by type.

Example:

```
admin@HUB1-OSDX$ show ip route vrf WAN1 connected
Codes: K - kernel route, C - connected, S - static, R - RIP,
        0 - OSPF, I - IS-IS, B - BGP, E - EIGRP, N - NHRP,
        T - Table, v - VNC, V - VNC-Direct, A - Babel, D - SHARP,
        F - PBR,
        > - selected route, * - FIB route
VRF WAN1:
C>* 20.20.1.0/24 is directly connected, eth2, 17:17:30
admin@HUB1-OSDX$
```

• show ip route vrf <vrf name> summary: checks the counter of selected VRF routing table entries.

```
Example:
```

| admin@HUB1-OSDX\$ | show ip route vrf WAN | l summary      |
|-------------------|-----------------------|----------------|
| Route Source      | Routes                | FIB (vrf WAN1) |
| kernel            | 1                     | 0              |
| connected         | 1                     | 1              |
| static            | 1                     | 1              |
|                   |                       |                |
| Totals            | 3                     | 2              |
|                   |                       |                |
| admin@HUB1-OSDX\$ |                       |                |

#### 8.3.1 IPSEC protocol

Check whether the information related to the IPSEC protocol is correct.

• show vpn ipsec policy: checks the information available on kernel crypto policies.

```
admin@HUB1-OSDX$ show vpn ipsec policy
src 10.10.1.4/32 dst 20.20.2.1/32 proto gre
dir in priority 183488 ptype main
tmpl src 0.0.0.0 dst 0.0.0.0
proto esp reqid 15 mode transport
src 20.20.2.1/32 dst 10.10.1.4/32 proto gre dev WAN2
dir out priority 183488 ptype main
tmpl src 0.0.0.0 dst 0.0.0.0
```

```
proto esp reqid 15 mode transport
src 0.0.0.0/0 dst 0.0.0.0/0
socket in priority 0 ptype main
admin@HUB1-OSDX$
```

show vpn ipsec sa: checks information related to IPSEC SA.

```
admin@HUB1-OSDX$ show vpn ipsec sa
vpnprof-dmvpn-NHRPHUB: #1165, ESTABLISHED, IKEv2, 276a467090c6fd2c_i 7fcc481678d5cabc_r*
local '20.20.2.1' @ 20.20.2.1[4500]
remote '10.10.1.3' @ 10.10.1.3[4500]
AES_GCM_16-256/PRF_HMAC_SHA2_256/ECP_256
established 57s ago, rekeying in 564s
NHRPHUB: #3507, reqid 7, INSTALLED, TRANSPORT, ESP:AES_GCM_16-256/ECP_256
installed 360s ago, rekeying in 146s, expires in 300s
in c45d9e8d, 87744 bytes, 1810 packets, 0s ago
out ccd642f6, 88104 bytes, 1810 packets, 0s ago
local 20.20.2.1/32[gre]
remote 10.10.1.3/32[gre]
```

admin@HUB1-OSDX\$

show vpn ipsec sa local-peer <peer\_addr>: checks information related to IPSEC SA in a selected local peer.

```
admin@HUB1-OSDX$ show vpn ipsec sa local-peer 20.20.1.1
vpnprof-dmvpn-NHRPHUB: #1163, ESTABLISHED, IKEv2, ef3e7b3d67cd785e_i* d57039647d6a53ce_r
local '20.20.1.1' @ 20.20.1.1[4500]
remote '10.10.1.1' @ 10.10.1.1[4500]
AES_GCM_16-256/PRF_HMAC_SHA2_256/ECP_256
established 226s ago, rekeying in 507s
NHRPHUB: #3508, reqid 12, INSTALLED, TRANSPORT, ESP:AES_GCM_16-256/ECP_256
installed 371s ago, rekeying in 6s, expires in 289s
in cd9844e3, 216576420 bytes, 533690 packets, 0s ago
out c07c95dc, 90744 bytes, 1865 packets, 0s ago
local 20.20.1.1/32[gre]
remote 10.10.1.1/32[gre]
admin@HUB1-OSDX$
```

show vpn ipsec sa peer <peer\_addr>: checks information related to IPSEC SA in a selected peer.

```
admin@HUB1-OSDX$ show vpn ipsec sa peer 10.10.1.1
vpnprof-dmvpn-NHRPHUB: #1166, ESTABLISHED, IKEv2, 585f4b9f89e53fab i* e39a9a18f6b97c43 r
 local '20.20.2.1' @ 20.20.2.1[4500]
 remote '10.10.1.1' @ 10.10.1.1[4500]
 AES_GCM_16-256/PRF_HMAC_SHA2_256/ECP_256
 established 90s ago, rekeying in 986s
 NHRPHUB: #3533, reqid 11, INSTALLED, TRANSPORT, ESP:AES_GCM_16-256/ECP_256
   installed 12s ago, rekeying in 393s, expires in 648s
   in c302bdee, 2976 bytes, 61 packets,
                                                0s ago
   out c36413c4, 2996 bytes, 61 packets,
                                                0s ago
   local 20.20.2.1/32[gre]
   remote 10.10.1.1/32[gre]
vpnprof-dmvpn-NHRPHUB: #1163, ESTABLISHED, IKEv2, ef3e7b3d67cd785e i* d57039647d6a53ce r
 local '20.20.1.1' @ 20.20.1.1[4500]
 remote '10.10.1.1' @ 10.10.1.1[4500]
 AES_GCM_16-256/PRF_HMAC_SHA2_256/ECP_256
 established 275s ago, rekeying in 458s
 NHRPHUB: #3532, reqid 12, INSTALLED, TRANSPORT, ESP:AES GCM 16-256/ECP 256
   installed 43s ago, rekeying in 290s, expires in 617s
  in c94a2bb7, 23552306 bytes, 39531 packets, 0s ago
   out c3f4461f, 10552 bytes, 217 packets, 0s ago
  local 20.20.1.1/32[gre]
   remote 10.10.1.1/32[gre]
```

admin@HUB1-OSDX\$

· show vpn ipsec state: checks the kernel cryptostate.

admin@HUB1-OSDX\$ show vpn ipsec state

```
src 20.20.2.1 dst 10.10.2.3
proto esp spi 0xcaa27144 reqid 5 mode transport
replay-window 0
aead rfc4106(gcm(aes)) 0x06042c28354c3434b42616563350bf554189f0bf8906d619b22d6e849779f84cc4f3a84b 128
anti-replay context: seq 0x0, oseq 0x98, bitmap 0x0000000
sel src 20.20.2.1/32 dst 10.10.2.3/32 dev WAN2
src 10.10.2.3 dst 20.20.2.1
proto esp spi 0xcacf0bc4 reqid 5 mode transport
replay-window 0
aead rfc4106(gcm(aes)) 0x188294b165a8b4d79a0be4e90b7232eb85cd9794e53ac13ee1a6c10404685d70c87b1630 128
anti-replay context: seq 0x0, oseq 0x0, bitmap 0x0000000
sel src 10.10.2.3/32 dst 20.20.2.1/32
```

admin@HUB1-OSDX\$

• show vpn ipsec status: checks the IPSEC process status.

Example:

```
admin@HUB1-OSDX$ show vpn ipsec status
IPSec Process Running PID: 2094
16 Active IPsec Tunnels
IPsec Interfaces :
admin@HUB1-OSDX$
```

### 8.3.2 NHRP protocol

Check whether the information regarding the NHRP protocol is correct.

• show ip nhrp: checks the status of tunnel interfaces.

#### Example:

| admin@HU | B1-OSDX\$ | show ip nhrp |           |         |            |       |           |
|----------|-----------|--------------|-----------|---------|------------|-------|-----------|
| Iface    | Туре      | Protocol     | NBMA      | Private | Expires(s) | Flags | Identity  |
| tun1     | dynamic   | 10.1.0.1     | 10.10.1.4 | -       | 45         | UT    | 10.10.1.4 |
| tun1     | dynamic   | 10.2.0.1     | 10.10.2.4 | -       | 42         | UT    | 10.10.2.4 |
| tun1     | dynamic   | 10.2.0.3     | 10.10.2.1 | -       | 47         | UT    | 10.10.2.1 |
| tun1     | local     | 10.1.255.1   | -         | -       | -          |       | -         |
| tun1     | dynamic   | 10.1.0.4     | 10.10.1.3 | -       | 48         | UT    | 10.10.1.3 |
| tun1     | dynamic   | 10.2.0.4     | 10.10.2.3 | -       | 48         | UT    | 10.10.2.3 |
| tun1     | dynamic   | 10.2.0.2     | 10.10.2.2 | -       | 52         | UT    | 10.10.2.2 |
| tun1     | dynamic   | 10.1.0.2     | 10.10.1.2 | -       | 55         | UT    | 10.10.1.2 |
| tun1     | dynamic   | 10.1.0.3     | 10.10.1.1 | -       | 48         | UT    | 10.10.1.1 |
| tun2     | local     | 10.2.255.1   | -         | -       | -          |       | -         |
| tun2     | dynamic   | 10.1.0.1     | 10.10.1.4 | -       | 42         | UT    | 10.10.1.4 |
| tun2     | dynamic   | 10.2.0.1     | 10.10.2.4 | -       | 42         | UT    | 10.10.2.4 |
| tun2     | dynamic   | 10.2.0.3     | 10.10.2.1 | -       | 47         | UT    | 10.10.2.1 |
| tun2     | dynamic   | 10.1.0.4     | 10.10.1.3 | -       | 48         | UT    | 10.10.1.3 |
| tun2     | dynamic   | 10.2.0.4     | 10.10.2.3 | -       | 48         | Т     | 10.10.2.3 |
| tun2     | dynamic   | 10.2.0.2     | 10.10.2.2 | -       | 49         | Т     | 10.10.2.2 |
| tun2     | dynamic   | 10.1.0.2     | 10.10.1.2 | -       | 51         | UT    | 10.10.1.2 |
| tun2     | dynamic   | 10.1.0.3     | 10.10.1.1 | -       | 48         | UT    | 10.10.1.1 |
| admin@HU | B1-OSDX\$ |              |           |         |            |       |           |

### 8.3.3 DMVPN protocol

Check whether the information related to the DMVPN protocol is correct.

• show vpn dmvpn: checks the information on dmvpn connections.

```
admin@HUB1-OSDX$ show vpn dmvpn
Src Dst
```

| 20.20.1.1 | 10.10.2.2 | n | 1 | 10.10.2.2 |  |
|-----------|-----------|---|---|-----------|--|
| 20.20.1.1 | 10.10.1.2 | n | 1 | 10.10.1.2 |  |
| 20.20.2.1 | 10.10.2.3 | n | 1 | 10.10.2.3 |  |
| 20.20.2.1 | 10.10.1.3 | n | 1 | 10.10.1.3 |  |
| 20.20.2.1 | 10.10.1.4 | n | 1 | 10.10.1.4 |  |
| 20.20.1.1 | 10.10.1.1 | n | 1 | 10.10.1.1 |  |
| 20.20.1.1 | 10.10.1.3 | n | 1 | 10.10.1.3 |  |
| 20.20.2.1 | 10.10.1.2 | n | 1 | 10.10.1.2 |  |
| 20.20.1.1 | 10.10.2.4 | n | 1 | 10.10.2.4 |  |
| 20.20.2.1 | 10.10.2.4 | n | 1 | 10.10.2.4 |  |
| 20.20.1.1 | 10.10.1.4 | n | 1 | 10.10.1.4 |  |
| 20.20.2.1 | 10.10.2.1 | n | 1 | 10.10.2.1 |  |
| 20.20.2.1 | 10.10.2.2 | n | 1 | 10.10.2.2 |  |
| 20.20.1.1 | 10.10.2.1 | n | 1 | 10.10.2.1 |  |
| 20.20.2.1 | 10.10.1.1 | n | 1 | 10.10.1.1 |  |
| 20.20.1.1 | 10.10.2.3 | n | 1 | 10.10.2.3 |  |
|           |           |   |   |           |  |

```
admin@HUB1-OSDX$
```

#### 8.3.4 BGP protocol

Check whether the information related to the BGP protocol is correct.

show ip bgp: to check info of BGP-learned routes.

#### Example:

```
admin@HUB1-OSDX$ show ip bgp

BGP table version is 26, local router ID is 100.100.2.1, vrf id 0

Status codes: s suppressed, d damped, h history, * valid, > best, = multipath,

i internal, r RIB-failure, S Stale, R Removed

Nexthop codes: @NNN nexthop vrf id, < announce-nh-self

Origin codes: i - IGP, e - EGP, ? - incomplete

Network Next Hop Metric LocPrf Weight Path

*> 30.30.1.0/24 0.0.0.0 0 32768 ?

*=i100.100.1.1/32 10.2.0.1 20 100 0 ?

* i 10.2.0.1 20 100 0 ?

* i 10.1.0.1 20 100 0 ?

* i 10.1.0.1 20 100 0 ?

* i 10.1.0.1 20 100 0 ?

* i100.100.1.3/32 10.2.0.3 0 100 0 ?

* i100.100.1.3/32 10.2.0.1 20 100 0 ?

* i 10.2.0.1 20 100 0 ?

* i 10.2.0.1 20 100 0 ?

* i 10.2.0.1 20 100 0 ?

* i 10.2.0.1 20 100 0 ?
```

```
      *>i
      10.1.0.1
      20
      100
      0
      ?

      * i100.100.1.3/32
      10.2.0.3
      0
      100
      0
      ?

      *>i
      10.2.0.3
      0
      100
      0
      ?

      *=i172.24.11.0/24
      10.2.0.1
      20
      100
      0
      ?

      * i
      10.2.0.1
      20
      100
      0
      ?

      * i
      10.1.0.1
      20
      100
      0
      ?

      *>i
      10.1.0.1
      20
      100
      0
      ?

      *>i
      10.1.0.1
      20
      100
      0
      ?

      *>i
      10.1.0.1
      20
      100
      0
      ?

      *=i172.24.12.0/24
      10.2.0.1
      20
      100
      0
      ?

      *ii
      10.1.0.1
      20
      100
      0
      ?

      *ii
      10.1.0.1
      20
      100
      0
      ?

      *>i
      10.1.0.1
      20
      100
      0
      ?

      *>i
      10.2.0.3
      0
      100
      0
      ?

      *>i
      10.2.0.3
      0
      100
      ?

      <tr
```

Displayed 8 routes and 20 total paths admin@HUB1-OSDX\$

• show ip bgp summary: checks general information regarding the BGP protocol.

#### Example:

admin@HUB1-OSDX\$ show ip bgp summary IPv4 Unicast Summary: BGP router identifier 100.100.2.1, local AS number 10 vrf-id 0 BGP table version 26 RIB entries 15, using 2400 bytes of memory

| Peers 12, usi | ing 246 KiB of me                  | emory      |    |         |         |        |     |      |          |              |
|---------------|------------------------------------|------------|----|---------|---------|--------|-----|------|----------|--------------|
| Peer groups 1 | l, using 64 bytes                  | s of memo: | ry |         |         |        |     |      |          |              |
| Neighbor      | Local                              | V          | AS | MsgRcvd | MsgSent | TblVer | InQ | OutQ | Up/Down  | State/PfxRcd |
| *10.1.0.1     | 10.1.255.1                         | 4          | 10 | 415     | 424     | 0      | 0   | 0    | 06:51:41 | 3            |
| *10.1.0.1     | 10.2.255.1                         | 4          | 10 | 415     | 423     | 0      | 0   | 0    | 06:51:37 | 3            |
| *10.1.0.2     | 10.2.255.1                         | 4          | 10 | 1380    | 1392    | 0      | 0   | 0    | 22:57:57 | 0            |
| *10.1.0.2     | 10.1.255.1                         | 4          | 10 | 1380    | 1392    | 0      | 0   | 0    | 22:57:44 | 0            |
| *10.2.0.1     | 10.1.255.1                         | 4          | 10 | 415     | 420     | 0      | 0   | 0    | 06:51:33 | 3            |
| *10.2.0.1     | 10.2.255.1                         | 4          | 10 | 415     | 418     | 0      | 0   | 0    | 06:51:29 | 3            |
| *10.2.0.2     | 10.2.255.1                         | 4          | 10 | 1380    | 1392    | 0      | 0   | 0    | 22:57:56 | 0            |
| *10.2.0.2     | 10.1.255.1                         | 4          | 10 | 1380    | 1392    | 0      | 0   | 0    | 22:57:52 | 0            |
| *10.2.0.3     | 10.1.255.1                         | 4          | 10 | 1380    | 1389    | 0      | 0   | 0    | 22:54:26 | 3            |
| *10.2.0.3     | 10.2.255.1                         | 4          | 10 | 1380    | 1389    | 0      | 0   | 0    | 22:54:26 | 3            |
| *10.2.0.4     | 10.1.255.1                         | 4          | 10 | 1378    | 1391    | 0      | 0   | 0    | 22:55:03 | 0            |
| *10.2.0.4     | 10.2.255.1                         | 4          | 10 | 1378    | 1391    | 0      | 0   | 0    | 22:55:03 | 0            |
| Total number  | of neighbors 12                    |            |    |         |         |        |     |      |          |              |
| * - dynamic r | neighbor                           |            |    |         |         |        |     |      |          |              |
| 12 dvnamic ne | 2 dynamic neighbor(s), limit 65535 |            |    |         |         |        |     |      |          |              |

admin@HUB1-OSDX\$

· show ip bgp neighbors: checks detailed information on BGP connected neighbors.

• show ip bgp neighbors <address> routes: checks the routes received and accepted from a neighbor.

#### Example:

#### 8.3.5 OSPF protocol

Check whether the information related to the OSPF protocol is correct.

• show ip ospf: checks the general information on OSPF.

```
admin@HUB1-OSDX$ show ip ospf
OSPF Routing Process, Router ID: 100.100.2.1
Supports only single TOS (TOSO) routes
This implementation conforms to RFC2328
RFC1583Compatibility flag is disabled
OpaqueCapability flag is disabled
Initial SPF scheduling delay 0 millisec(s)
Minimum hold time between consecutive SPFs 50 millisec(s)
Maximum hold time between consecutive SPFs 5000 millisec(s)
Hold time multiplier is currently 1
SPF algorithm last executed 23h03m22s ago
Last SPF duration 120 usecs
SPF timer is inactive
LSA minimum interval 5000 msecs
LSA minimum arrival 1000 msecs
Write Multiplier set to 20
```

```
Refresh timer 10 secs
This router is an ASBR (injecting external routing information)
Number of external LSA 14. Checksum Sum 0x00067226
Number of opaque AS LSA 0. Checksum Sum 0x0000000
Number of areas attached to this router: 1
Area ID: 0.0.0.1
 Shortcutting mode: Default, S-bit consensus: no
 Number of interfaces in this area: Total: 1, Active: 1
 Number of fully adjacent neighbors in this area: 2
 Area has no authentication
 Number of full virtual adjacencies going through this area: 0
 SPF algorithm executed 4 times
 Number of LSA 4
 Number of router LSA 3. Checksum Sum 0x0001ba80
 Number of network LSA 1. Checksum Sum 0x0000fb11
 Number of summary LSA 0. Checksum Sum 0x0000000
 Number of ASBR summary LSA 0. Checksum Sum 0x0000000
 Number of NSSA LSA 0. Checksum Sum 0x0000000
 Number of opaque link LSA 0. Checksum Sum 0x0000000
 Number of opaque area LSA 0. Checksum Sum 0x0000000
```

admin@HUB1-OSDX\$

show ip ospf border-routers: checks the information on OSPF border routers.

#### Example:

admin@HUB1-OSDX\$

• show ip ospf database: checks OSPF routing database information.

```
admin@HUB1-OSDX$ show ip ospf database
         OSPF Router with ID (100.100.2.1)
                    Router Link States (Area 0.0.0.1)
Link ID ADV Router Age Seq#
                                                               CkSum Link count
30.30.1.251 30.30.1.251 1472 0x800002af 0xd5e7 1
100.100.2.1 100.100.2.1 730 0x80000035 0x307a 1
100.100.2.2 100.100.2.2
                                          383 0x80000e5e 0xb41f 1
                    Net Link States (Area 0.0.0.1)
Link ID ADV Router Age Seq#
                                                               CkSum
30.30.1.251 30.30.1.251
                                          218 0x80000105 0xfb11
                     AS External Link States
                  ADV Router
Link ID
                                         Age Seq#
                                                                CkSum Route
100.100.1.1 100.100.2.1 1060 0x8000000f 0x899a E2 100.100.1.1/32 [0x0]
100.100.1.2 100.100.2.2
                                          505 0x80000036 0x8f61 E2 100.100.1.2/32 [0x0]
100.100.1.3 100.100.2.1 360 0x80000031 0x31ce E2 100.100.1.3/32 [0x0]
                 100.100.2.242 0x8000002f 0xc049 E2 100.100.1.4/32 [0x0]100.100.2.1590 0x80000033 0x9a5a E2 100.100.2.1/32 [0x0]
100.100.1.4
100.100.2.1
                  100.100.2.2 1245 0x80000e46 0x7b69 E2 100.100.2.2/32 [0x0]
100.100.2.2
172.24.11.0
172.24.12.0
172.24.21.0
172.24.22.0

        100.100.2.1
        950
        0x800000f
        0x0dl2
        E2
        172.24.11.0/24
        [0x0]

        100.100.2.1
        1010
        0x8000000f
        0x021c
        E2
        172.24.12.0/24
        [0x0]

        100.100.2.2
        505
        0x80000036
        0xae34
        E2
        172.24.21.0/24
        [0x0]

        100.100.2.2
        505
        0x80000036
        0xae34
        E2
        172.24.22.0/24
        [0x0]
```

| 1 | 172.24.31.0 | 100.100.2.1 | 480 | 0x80000031 | 0xebfc | E2 | 172.24.31.0/24 | [0x0] |
|---|-------------|-------------|-----|------------|--------|----|----------------|-------|
|   | 172.24.32.0 | 100.100.2.1 | 490 | 0x80000031 | 0xe007 | E2 | 172.24.32.0/24 | [0x0] |
|   | 172.24.41.0 | 100.100.2.2 | 42  | 0x8000002f | 0x17d2 | E2 | 172.24.41.0/24 | [0x0] |
|   | 172.24.42.0 | 100.100.2.2 | 42  | 0x8000002f | 0x0cdc | E2 | 172.24.42.0/24 | [0x0] |
|   |             |             |     |            |        |    |                |       |

```
admin@HUB1-OSDX$
```

• show ip ospf interface <intf\_name>: checks information on OSPF interfaces.

#### Example:

```
admin@HUB1-OSDX$ show ip ospf interface eth1
eth1 is up
ifindex 3, MTU 1500 bytes, BW 1000 Mbit <UP,BROADCAST,RUNNING,MULTICAST>
Internet Address 30.30.1.1/24, Area 0.0.0.1
MTU mismatch detection: enabled
Router ID 100.100.2.1, Network Type BROADCAST, Cost: 100
Transmit Delay is 1 sec, State DROther, Priority 1
Backup Designated Router (ID) 100.100.2.2, Interface Address 30.30.1.2
Multicast group memberships: OSPFAllRouters
Timer intervals configured, Hello 10s, Dead 40s, Wait 40s, Retransmit 5
Hello due in 2.381s
Neighbor Count is 2, Adjacent neighbor count is 2
```

admin@HUB1-OSDX\$

• show ip ospf neighbor <intf\_name>: checks information on OSPF neighbors.

#### Example:

```
admin@HUB1-OSDX$ show ip ospf neighbor eth1
Neighbor ID Pri State Dead Time Address Interface RXmtL RqstL DBsmL
100.100.2.2 1 Full/Backup 37.587s 30.30.1.2 eth1:30.30.1.1 0 0 0
30.30.1.251 1 Full/DR 34.180s 30.30.1.251 eth1:30.30.1.1 0 0 0
```

admin@HUB1-OSDX\$

• show ip ospf route: checks OSPF routing information.

| a  | dmir | n@HUB1-OSDX\$ show ip os | spf route                 |
|----|------|--------------------------|---------------------------|
| =: |      | ====== OSPF network :    | routing table ==========  |
| N  |      | 30.30.1.0/24             | [100] area: 0.0.0.1       |
|    |      |                          | directly attached to eth1 |
|    |      |                          |                           |
| =: |      | ======= OSPF router ro   | outing table ===========  |
| R  |      | 100.100.2.2              | [100] area: 0.0.0.1, ASBR |
|    |      |                          | via 30.30.1.2, eth1       |
|    |      |                          |                           |
| =: |      | ======= OSPF external    | routing table ========    |
| N  | E2   | 100.100.1.2/32           | [100/20] tag: 0           |
|    |      |                          | via 30.30.1.2, eth1       |
| N  | E2   | 100.100.1.4/32           | [100/0] tag: 0            |
|    |      |                          | via 30.30.1.2, eth1       |
| Ν  | E2   | 100.100.2.2/32           | [100/1] tag: 0            |
|    |      |                          | via 30.30.1.2, eth1       |
| Ν  | E2   | 172.24.21.0/24           | [100/20] tag: 0           |
|    |      |                          | via 30.30.1.2, eth1       |
| N  | E2   | 172.24.22.0/24           | [100/20] tag: 0           |
|    |      |                          | via 30.30.1.2, eth1       |
| N  | E2   | 172.24.41.0/24           | [100/0] tag: 0            |
|    |      |                          | via 30.30.1.2, eth1       |
| N  | E2   | 172.24.42.0/24           | [100/0] tag: 0            |
|    |      |                          | via 30.30.1.2, eth1       |
|    |      |                          |                           |

# 8.4 Transport Level

This section shows the commands used to obtain information regarding the transport layer.

#### 8.4.1 CONNTRACK info

Check whether the conntrack information is correct.

• show system conntrack: checks the conntrack table.

#### Example:

admin@HUB1-OSDX\$ show system conntrack

| tcp      | 6 9 TIME_WAIT src=172.24.31.1 dst=192.168.214.56 sport=36441 dport=80 packets=272 bytes=14415 src=19 | 2.168.214.56 ds |
|----------|----------------------------------------------------------------------------------------------------|-----------------|
| tcp      | 6 7 TIME_WAIT src=172.24.32.1 dst=192.168.214.56 sport=60581 dport=80 packets=68 bytes=3863 src=192. | 168.214.56 dst= |
| tcp      | 6 3 TIME_WAIT src=172.24.31.1 dst=192.168.214.56 sport=34755 dport=80 packets=43 bytes=2437 src=192. | 168.214.56 dst= |
| tcp      | 6 2 CLOSE src=172.24.31.1 dst=192.168.214.56 sport=42727 dport=80 packets=5 bytes=535 src=192.168.21 | 4.56 dst=172.24 |
| tcp      | 6 4 TIME_WAIT src=172.24.31.1 dst=192.168.214.56 sport=37441 dport=80 packets=17 bytes=1255 src=192. | 168.214.56 dst= |
| tcp      | 6 2 CLOSE src=172.24.31.1 dst=192.168.214.56 sport=55139 dport=80 packets=5 bytes=533 src=192.168.21 | 4.56 dst=172.24 |
| udp      | 17 179 src=10.1.0.1 dst=10.1.255.1 sport=50321 dport=60000 packets=43 bytes=2580 src=10.1.255.1 dst= | 10.1.0.1 sport= |
| icmp     | 1 10 src=10.1.0.2 dst=10.1.255.1 type=8 code=0 id=37957 packets=1 bytes=64 src=10.1.255.1 dst=10.1.0 | .2 type=0 code= |
| admin@HU | B1-OSDX\$                                                                                            |                 |